# **In-House Encounter Billing Mobile App**

Summary: The In-House Encounter Billing application was created in efforts to capture and record all patient encounters (Code Blues, RRT, Consults, etc.) that occur in relation to and as part of emergency department services. To appropriately record all patient encounters will help increase billing efficiencies and in turn maximize the reimbursement pool.

Note

For Application Support please email: support@ema.us

#### Downloading the App

- 1. Open the web browser from your mobile device and navigate to http://ema.us/
- 2. Tap on Providers and then Resources

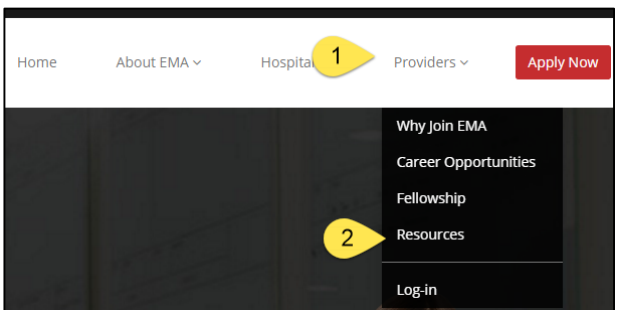

3. Tap on the Apple Icon if you are using an Apple Device or tap on the Android Icon if you are using an Android device

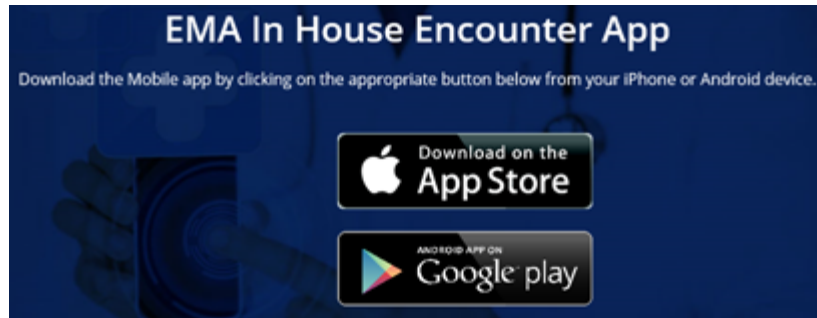

# **Apple IOS**

- 1. After the app has downloaded, tap on the settings icon from your home screen
- 2. Tap on General

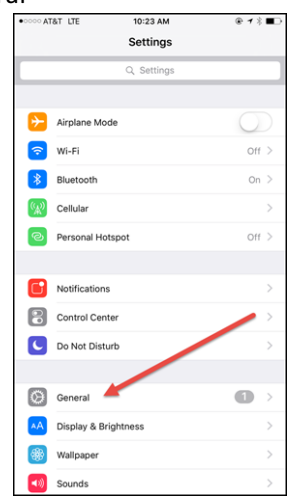

3. Scroll down and tap on **Device Management** 

| OCCO AT&T LTE      | 10:24 AM | · * *         | - |
|--------------------|----------|---------------|---|
| Settings           | General  |               |   |
| buokground rep non |          |               |   |
| Auto-Lock          |          | 5 Minutes     | > |
| Restrictions       |          | Off           | > |
|                    |          |               |   |
| Date & Time        |          |               | > |
| Keyboard           |          |               | > |
| Language & Region  |          |               | > |
|                    |          |               |   |
| iTunes Wi-Fi Sync  |          |               | > |
| VPN                |          | Not Connected | > |
| Device Management  |          | 2             | > |
|                    |          |               |   |
| Regulatory         |          |               | > |
|                    |          |               |   |
| Reset              |          |               | > |
|                    |          |               |   |

4. Tap on Pacific Healthworks, LLC

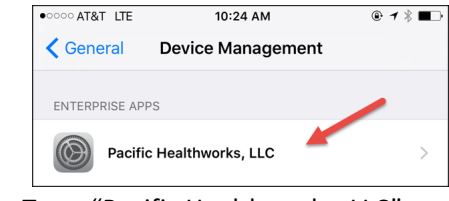

5. Tap on Trust "Pacific Healthworks, LLC"

| • · · · · · · AT&T LTE                                                                                                    | 10:24 AM                                                         | @ ◀ 券 ■□               |
|----------------------------------------------------------------------------------------------------|------------------------------------------------------------------|------------------------|
| Contract Contract | anagement Pacific                                                | Healthworks, LLC       |
| Apps from deve<br>LLC" are not tru<br>developer is tru                                                                                                    | loper "iPhone Distributio<br>Isted on this iPhone and i<br>sted. | n: Partic Healthworks, |
| т                                                                                                    | rust "Pacific Healthwo                                           | orks, LLC"             |
| APPS FROM DE<br>HEALTHWORKS                                                                                                    | VELOPER "IPHONE DIST                                             | RIBUTION: PACIFIC      |
| Pacific                                                                                                    | HealthWorks                                                      | Verified               |

6. Tap on Trust

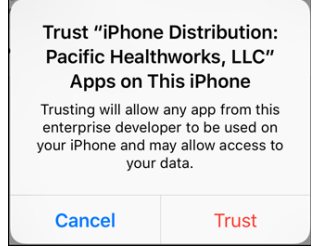

7. Then push your home button to go back to your home screen and open up the In House Encounter app.

# **Android OS**

1. For some users, it may indicate the application is from an unknown source. To resolve this, go to Settings and scroll down to Security

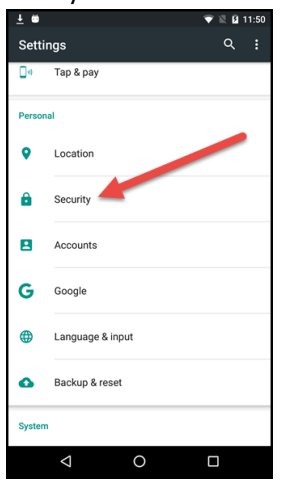

2. Scroll down until you see "Unknown Sources" and turn that "on"

| Ŧ .                           |                                              |                | <b>*</b> 12  | <b>B</b> 11:50 |
|-------------------------------|----------------------------------------------|----------------|--------------|----------------|
|                               | Security                                     |                |              |                |
| Smart                         | Lock                                         |                |              |                |
| Encryp                        | ion                                          |                |              |                |
| Encryp<br>Encrypt             | t phone<br>ed                                |                |              |                |
| Passw                         | ords                                         |                |              |                |
| Make                          | passwords visit                              | ole 📢          |              | ۲              |
| Device                        | administration                               |                |              |                |
| Device<br>View of             | administrators<br>deactivate devic           | e administrati | ors          |                |
| Unkno<br>Allow in<br>the Play | wn sources<br>istallation of app:<br>/ Store | s from source  | s other than | 0              |
| Creden                        | tial storage                                 |                |              |                |
| Storag<br>Hardwa              | e type<br>ire-backed                         |                |              |                |
| Truste                        | d credentials                                |                |              |                |
|                               | $\triangleleft$                              | 0              |              |                |

3. Tap Okay, then go to your home screen and Tap on the In-House Encounter Icon

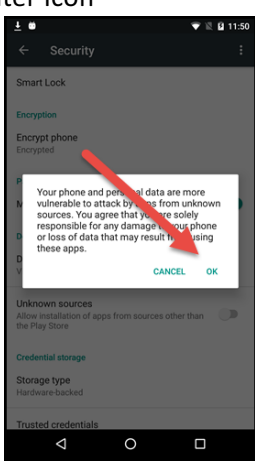

## **Utilizing the In-House Encounter Billing App**

 Tap on the In-House Encounter Icon on your home screen. Login with your username and password. The username and password is the same one as your email without the @ symbol. Example: Username: ckent

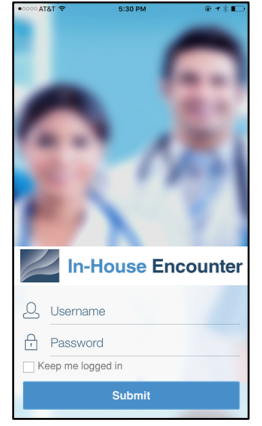

2. Read over the Terms and Conditions and select "I Agree" to indicate acceptance

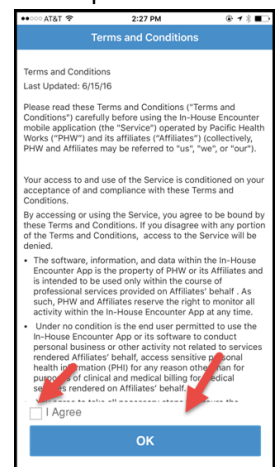

**3.** The app will ask you to create a 4 digit pin to help expedite logins

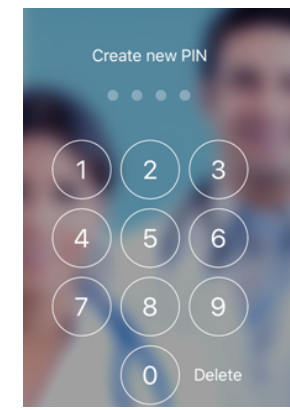

4. Tap the plus icon to enter in a new encounter

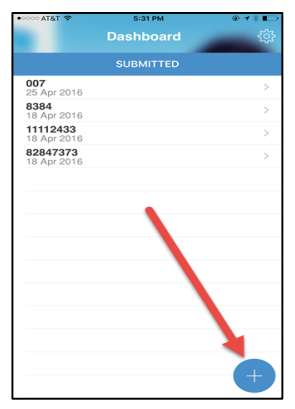

5. Fill out all the required files denoted by the red asterisks, you can either enter MRN# OR Acc#

| DATA                                                                                                    |                  |  |  |  |
|----------------------------------------------------------------------------------------------------|------------------|--|--|--|
| Acc# *                                                                                                    |                  |  |  |  |
| Hospital: *                                                                                                    | Hollywood Pres > |  |  |  |
| Date of Encounter *                                                                                                    | 07/25/2016       |  |  |  |
| Visit to Floor and/or Critical Care?  Procedures  Please check all that apply: Separate procedure notes to be documented  CPR  COR  Contral Line  EKG Interpretation  Ultrasound  Other |                  |  |  |  |
| Submit                                                                                                    | Cancel           |  |  |  |

**6.** When you are done, tab on the Submit icon at the bottom of the form.

|                          | Dashboard | ŝ |
|--------------------------|-----------|---|
|                          | SUBMITTED |   |
| 847374<br>19 May 2016    |           | > |
| XB#oCnduj<br>10 May 2016 |           | > |
| Be9Fbsj<br>10 May 2016   |           | > |
| bD9rnfijs<br>10 May 2016 |           | > |
| jduwb@if<br>10 May 2016  |           | > |
| 007<br>25 Apr 2016       |           | > |
| 8384<br>18 Apr 2016      |           | > |
| 11112433<br>18 Apr 2016  |           | > |
| 82847373<br>18 Apr 2016  |           | > |